## Google Chrome 拡張機能を利用した

# Microsoft365多要素·多段階認証登録手順

#### 概要:

携帯電話を所持していないユーザーが、Microsoft365の多要素・多段階認証の機能を利用してサインインする場合、Google Chromeの拡張機能『Authenticator』を利用することで、携帯電話やハードウェアトークンを使用せずに、多要素・多段階認証の登録を行うことができます。

- Google Chromeの拡張機能『Authenticator』の機能を利用するには、お手持ちの パソコンに Google Chromeをインストールし、個人アカウントを設定する必要があ ります。
- ② Google Chrome の拡張機能『Authenticator』を利用する際は必ず、
   『Authenticator』自体にパスワードを設定(本資料 4.(12)を参照)してください。

※Chromium Edge 及び Firefox でも、拡張機能『Authenticator』を利用することができます(システムの同期機能はありません)。

※本資料は令和2年11月現在のものです。Google Chrome、拡張機能 『Authenticator』及び Microsoft365の仕様によって大きく画面構成が変わる場合が ありますので、都度読み替えて使用してください。 1. Google Chrome のインストール方法について

(すでに Google Chrome をインストールされている方はこの作業は必要ありません)

https://www.google.co.jp/chrome/

にアクセスし、Google Chrome をダウンロードしてください。

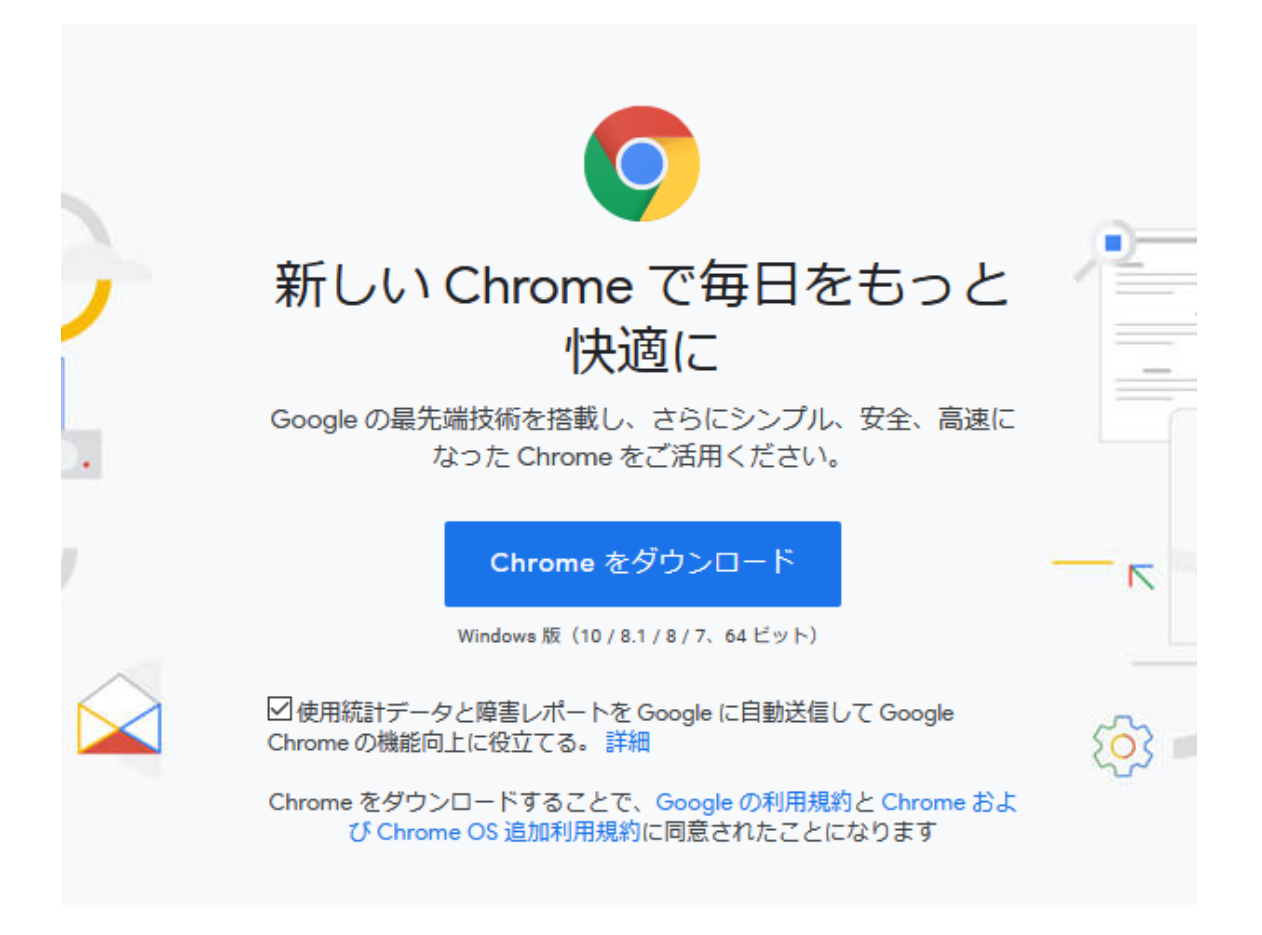

- 2. Google アカウントの登録について
  - ※ Google アカウントをすでに取得している場合はこの作業は必要ありません。

ただし、プライベートで Google アカウントを使用している場合は、仕事のパソ コンとプライベートの Google アカウントを一緒にすると、プライベートでの検 索結果が仕事をしている際にあらわれたりしますので、仕事用に別のアカウント を作成することを推奨します。

また、すでに取得している Google アカウントを使用する場合はパスワードを強 固なもの(高専統一パスワードポリシー準拠)に変更してください。

(1) Google のアカウント作成サイトへアクセスする

https://www.google.com/account/about/

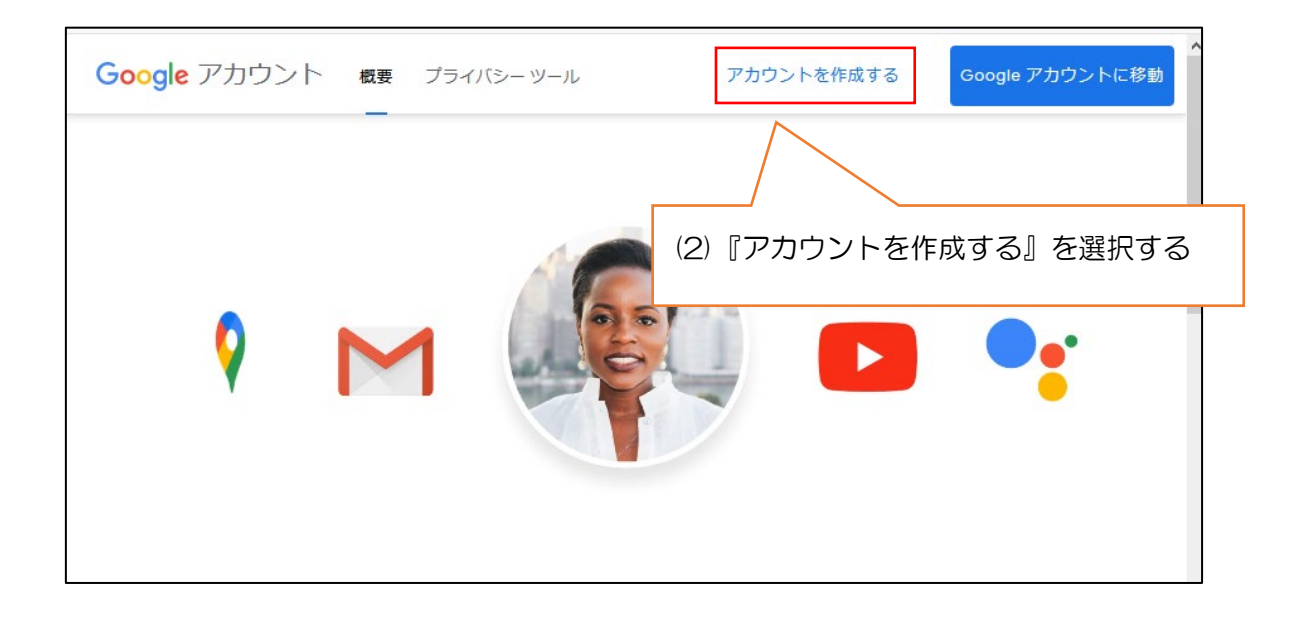

| Google アカウントの作成                            |                                                                                                    |                   |
|--------------------------------------------|----------------------------------------------------------------------------------------------------|-------------------|
| 姓<br>ユーザー名 @g                              | ail.com                                                                                                    |                   |
| 半角英字、数字、ピリオドを使用できます。<br>代わりに現在のメールアドレスを使用  | (3) 任意の情報を記入し、『次へ                                                                                                    | 』を押す              |
| パスワード<br>確認<br>半角英字、数字、記号を組み合わせて 8 文字以上で入力 | <ul> <li>◎</li> <li>(パスワードは、高専統一パスワード)</li> <li>○</li> <li>○<!--</td--><td>ポリシー準拠<br/>数字記号を 1</td></li></ul> | ポリシー準拠<br>数字記号を 1 |
| 代わりにログイン                                   | <del>ह</del> ज़.                                                                                                    |                   |

|                                 | 3@gmail.com |                  |                |       |                        |
|---------------------------------|-------------|------------------|----------------|-------|------------------------|
| ・<br>・<br>Googleでは、ア            | 話番号(省略      | 各可)<br>-ュリティ保    | 護に電話番号を使       |       |                        |
| 用します。<br>電話<br>6.<br>再設<br>定用のメ | 番号が他のユー!    | ビーに公開す<br>て(省略可) | されることはありせ<br>) | ***   |                        |
| アカウントを係                         | R護する目的で信    | 使用されます           | t              |       | (4)生年月日および性別を入力して「次へ」を |
| 年                               | 月           | •                | Η              | 個人情報は | # 選択する                 |
| 生年月日                            |             |                  |                |       | (電話番号や再設定用のメールアドレスは省略  |
| 性別                              |             |                  | ~              |       | 可能ですが、セキュリティ上、登録しておく   |
| この情報が必要                         | 要な理由        |                  |                |       | ことなお勧めします)             |

### Google

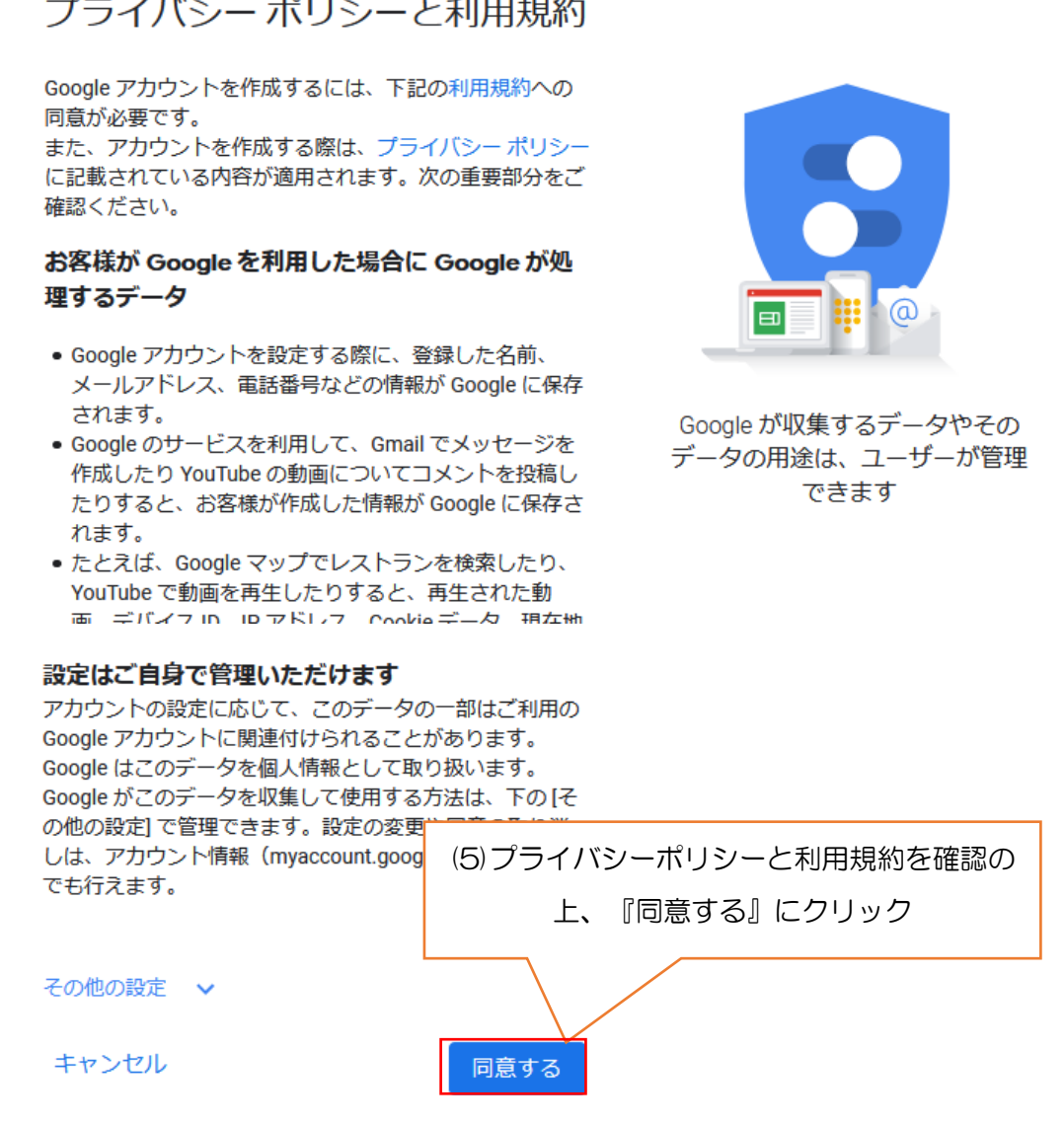

プライバシー ポリシーと利用規約

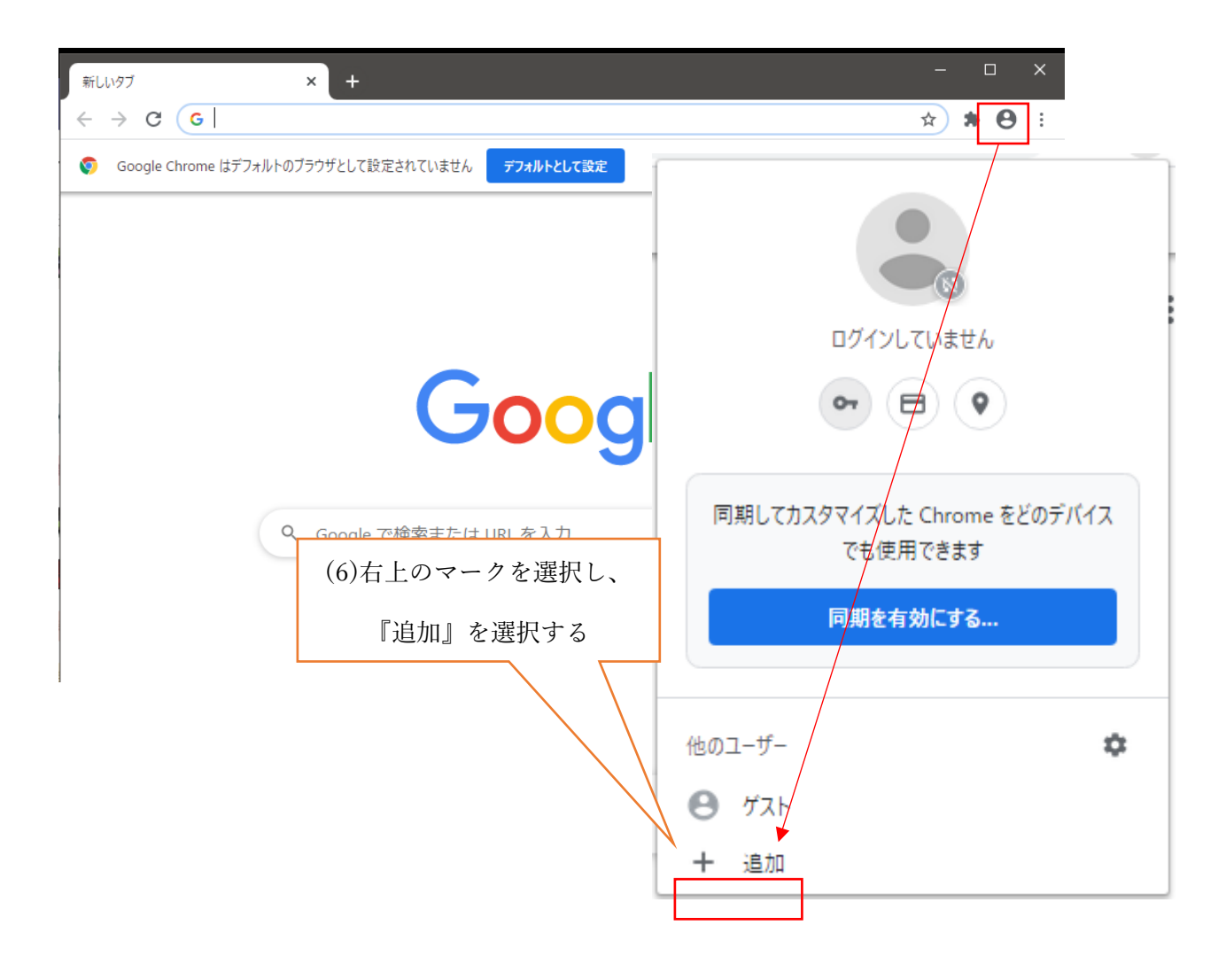

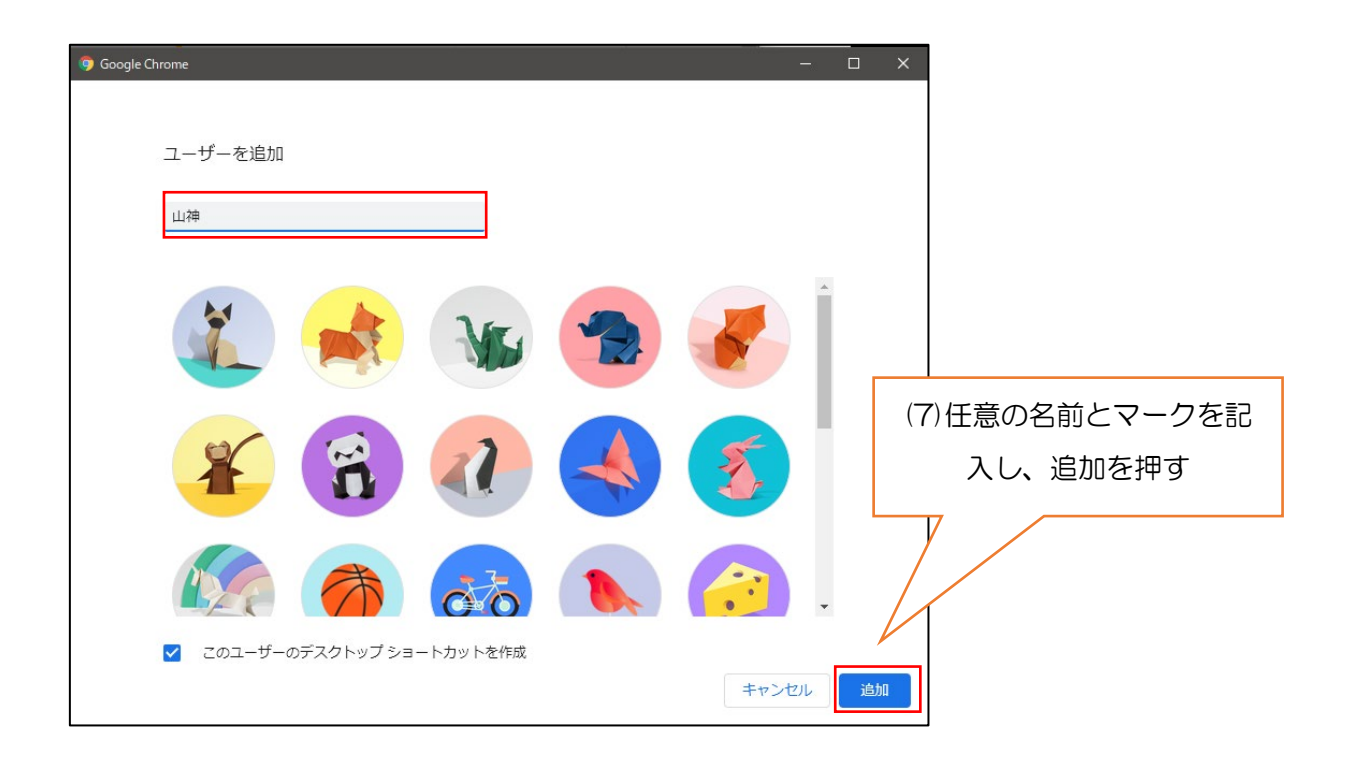

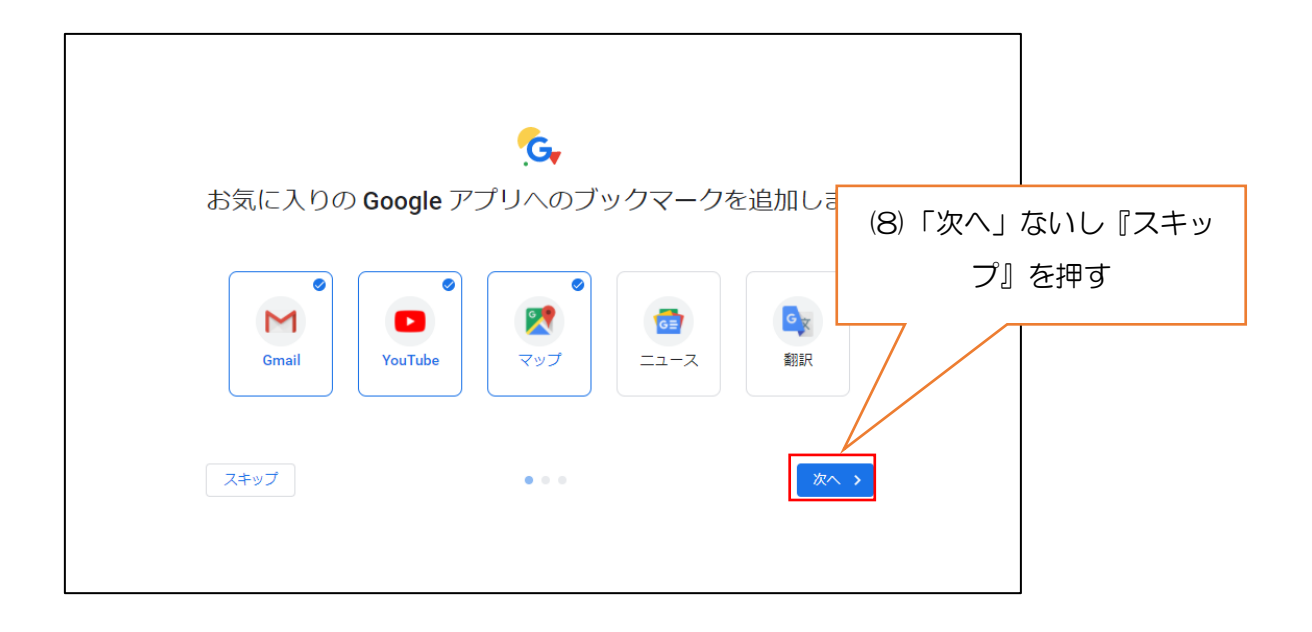

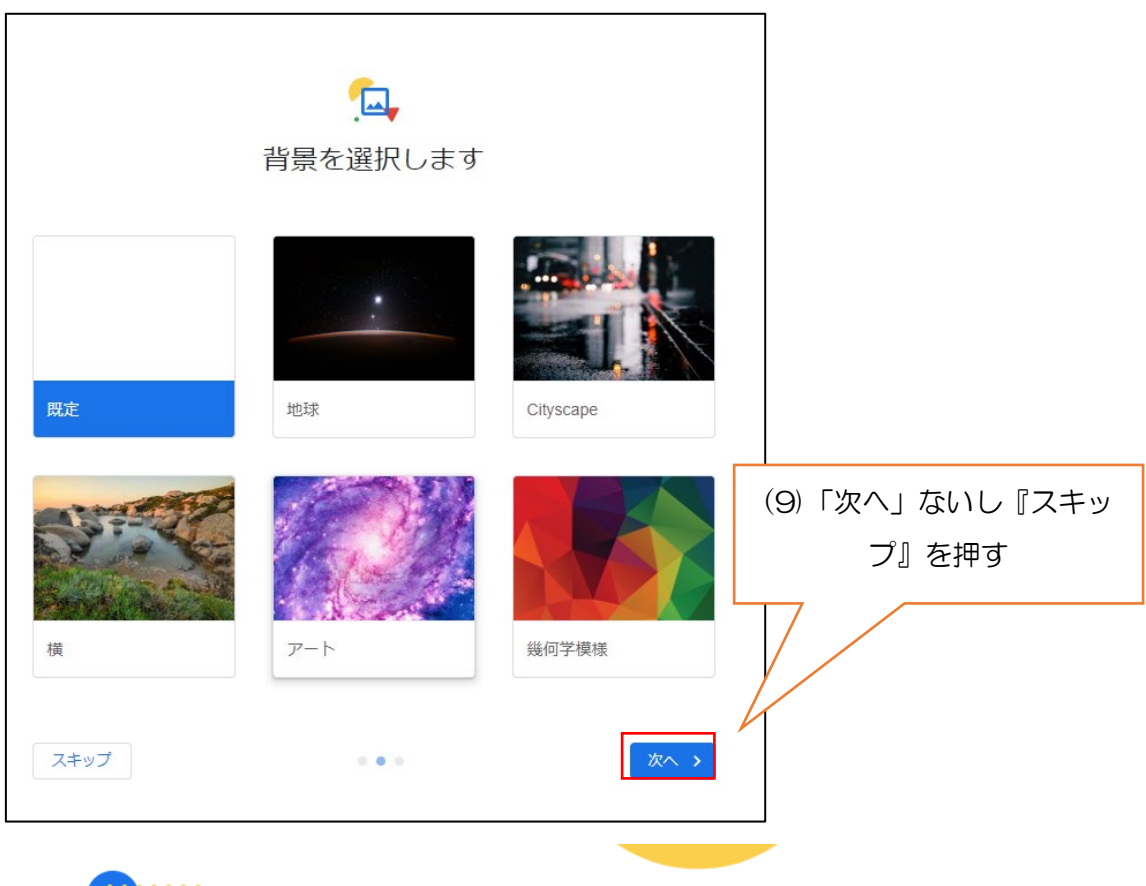

•

ログインして同期を有効にすれば、ブックマーク、パスワード、その他の設定をどの デバイスからでもご利用いただけます

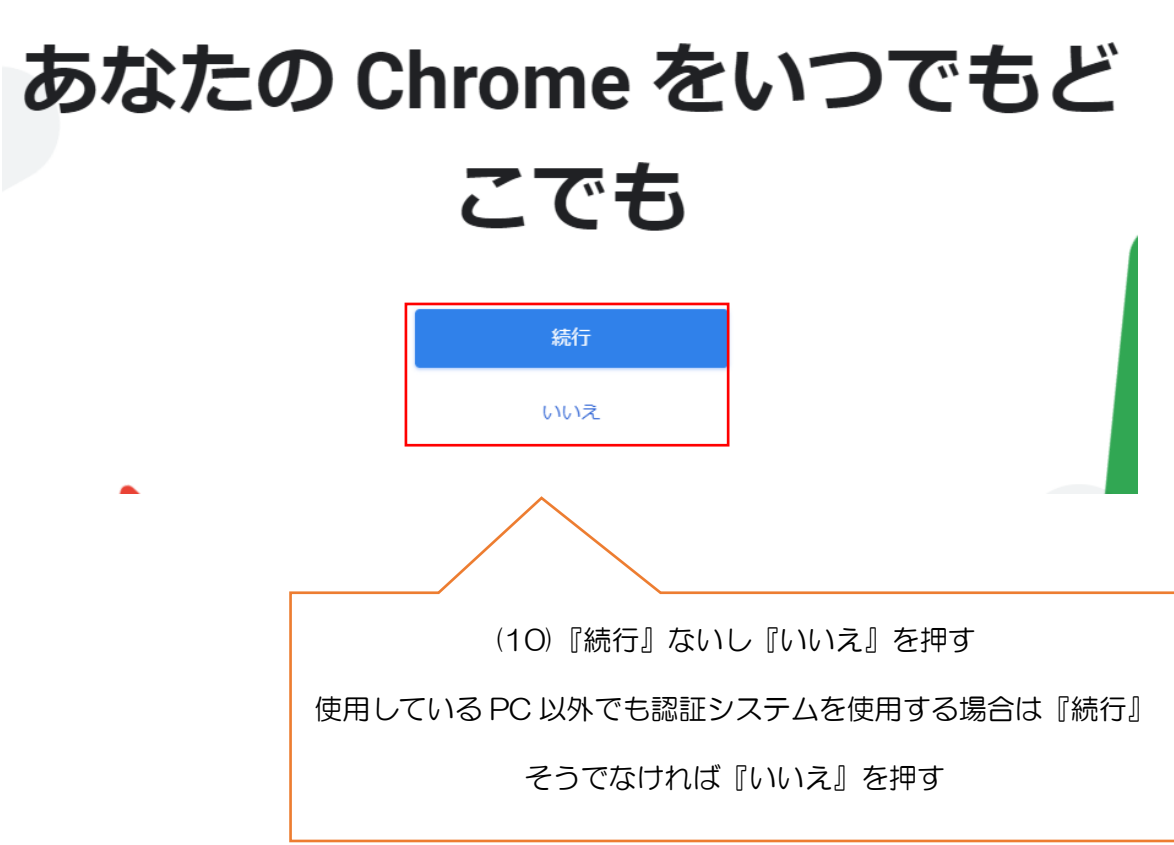

(11)以下のサイトを参考に、Google アカウントの乗っ取り対策として2段階認証の 設定や、バックアップ等の設定を行ってください

https://support.google.com/accounts/answer/185839?co=GENIE.Platform% 3DDesktop&hl=ja

#### 3. Chrome 拡張機能『Authenticator』のインストール

#### (1)Google Chrome を起動し、Chrome ウェブストアにアクセス

https://chrome.google.com/webstore/category/

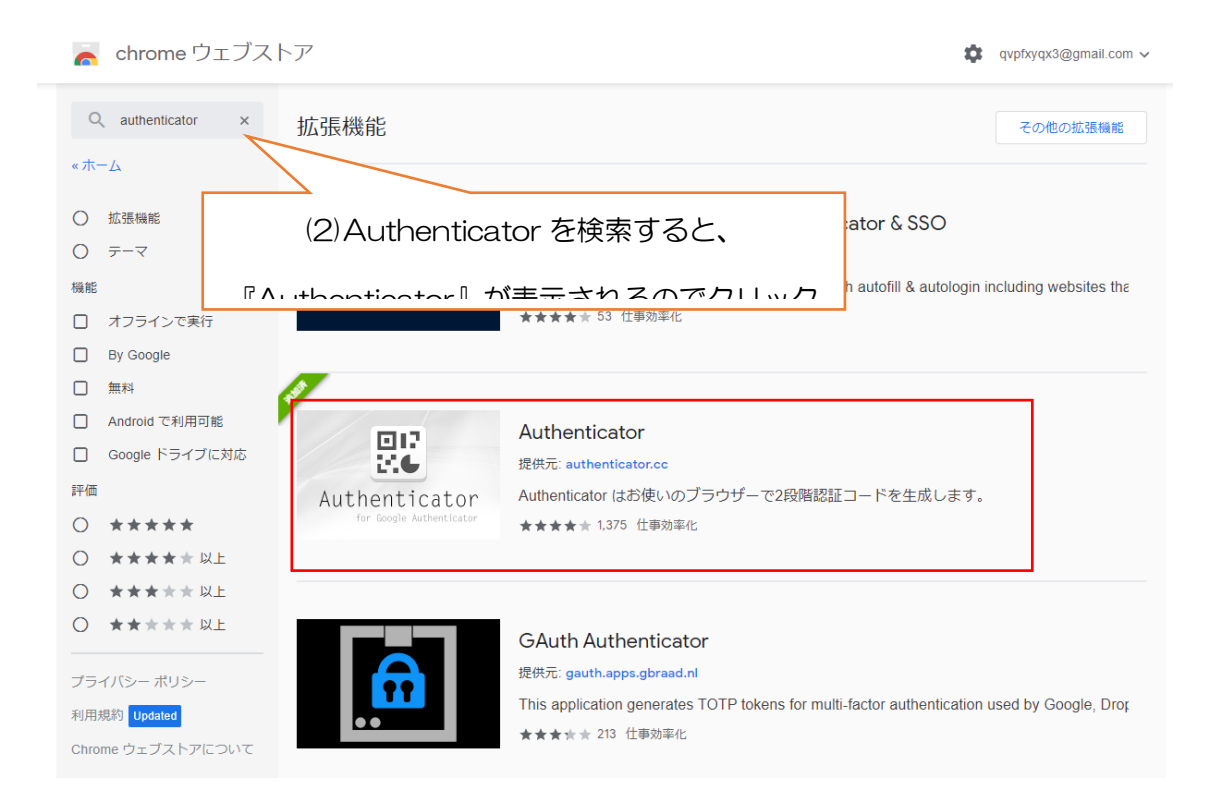

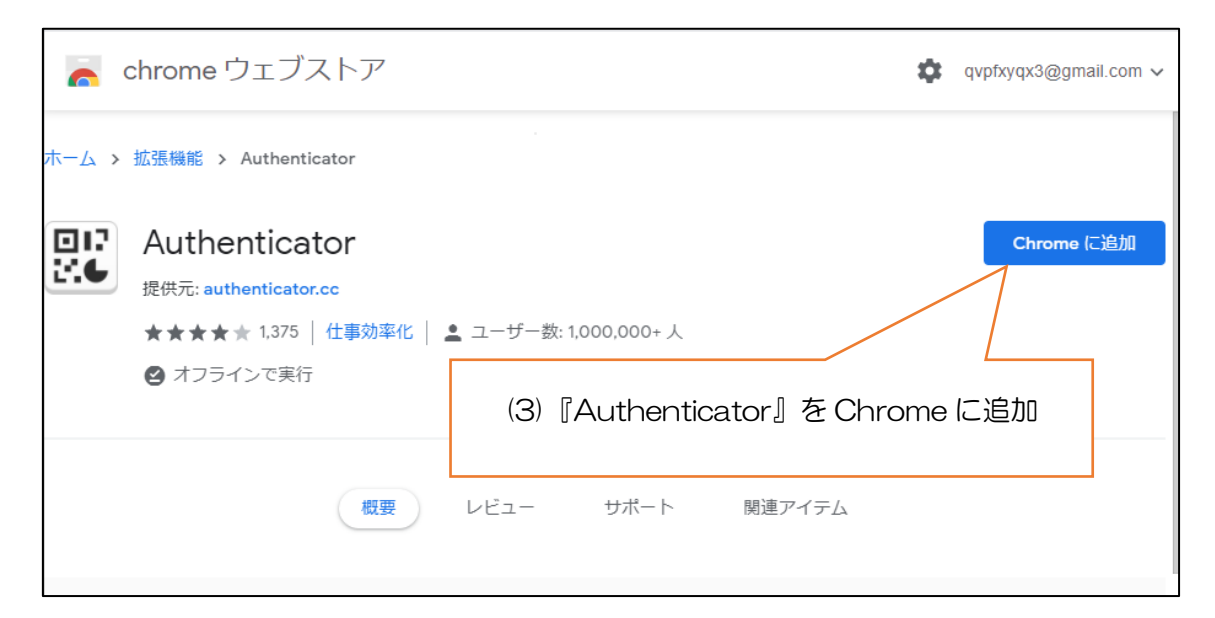

|             |             |         | —          | ð   | ×   |
|-------------|-------------|---------|------------|-----|-----|
|             |             |         | ☆          | * 6 | •   |
|             |             |         |            |     | ×   |
| 拡張機能        |             |         | 7          | 1   |     |
| アクセス不要      |             |         |            | 象   | ::: |
| これらの拡張機能    | は、このサイトの情報  | 報の表示、変更 | 巨を必要       |     |     |
| としていません。    |             |         |            |     |     |
| 👫 Authentie | ator        |         | <b>Р</b> : |     |     |
| ✿ 拡張機能を     | 管理          |         |            |     |     |
|             |             |         |            |     |     |
| (4) [Auth   | enticator』カ | 「インストー  | ールされが      | た   |     |
| 留めボタン 単を    | モ押していつで     | もアクセス   | 、できる。      | ように | する  |

### 4. Microsoft365の多要素・多段階認証登録

(1) Microsoft 365 ヘサインインする。

https://www.office.com/

| ← )<br>パスワードの入力                                           |                 |
|-----------------------------------------------------------|-----------------|
|                                                           | (2)アカウントとパスワードを |
| 900                                                       | 入力してサインインする     |
| こちらは独立行政法人「国立高等専門学校編構」で用意<br>しているMicrosoftサービスのサインイン画面です。 |                 |

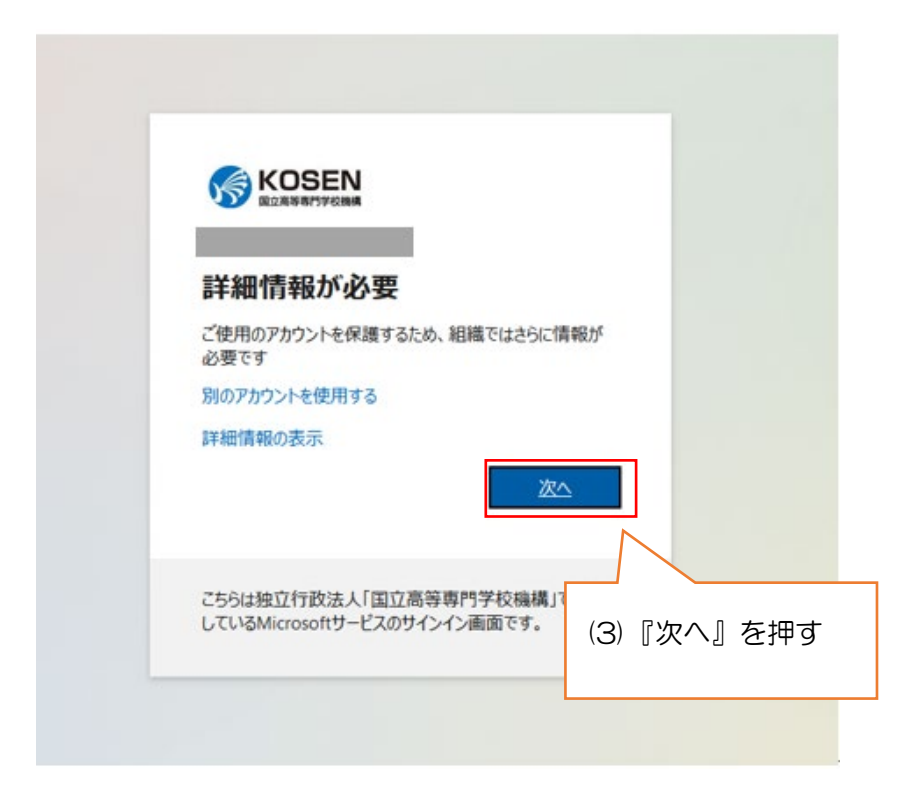

| # Microsoft                                                                                                    |                                          |
|----------------------------------------------------------------------------------------------------|------------------------------------------|
| 追加のセキュリティ確認                                                                                                    | トをセキュリティで保護する方法についてビデオを見る                |
| 手順1:ご希望のご連絡方法をお知らせください。          モバイルアプリ       ▼         モバイルアプリをどのような用途で使用されますか?       ○         確認のため通知を受け取る       ○         ○       確認の二ちを使用する |                                          |
| これらの確認方法を使用するには、Microsoft Authent cator アプリをセ<br>セットアップ<br>モバイル アプリケーションが構成されました。                                                                 | (4) <b>モバイルアプリ</b> を選択し、<br>『確認コードを使用する』 |
| ©2020 Microsoft 法的情報   プライバシー                                                                                                    |                                          |

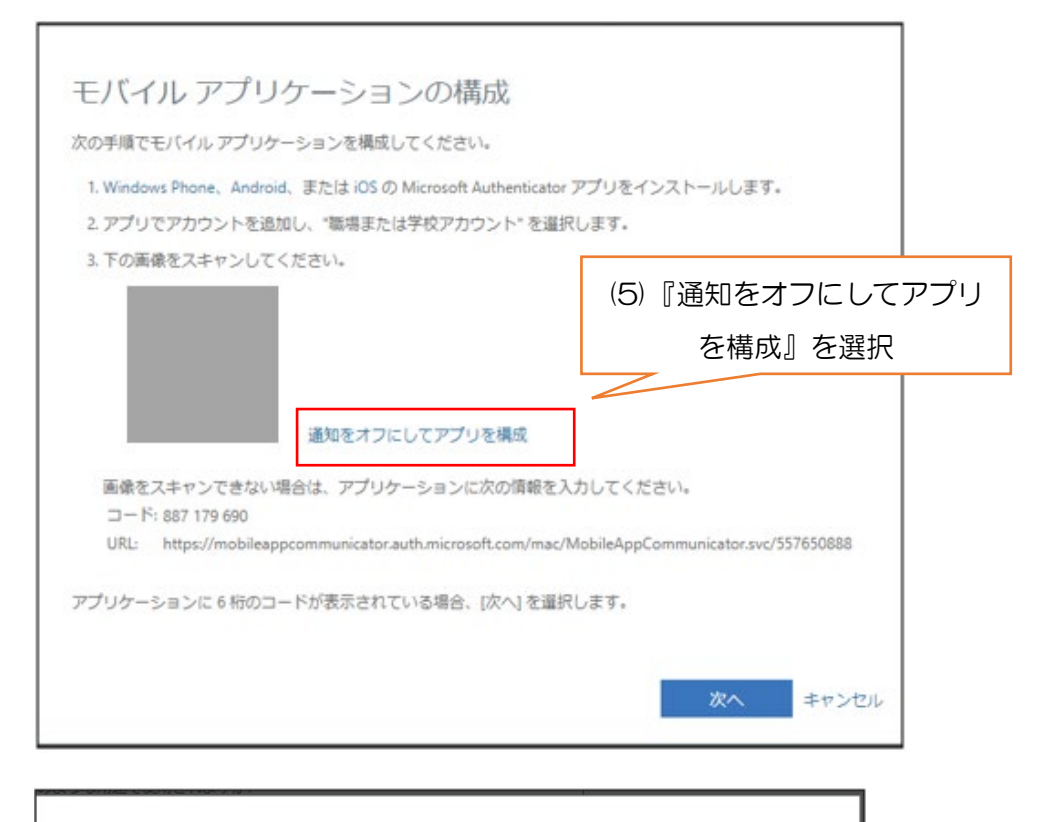

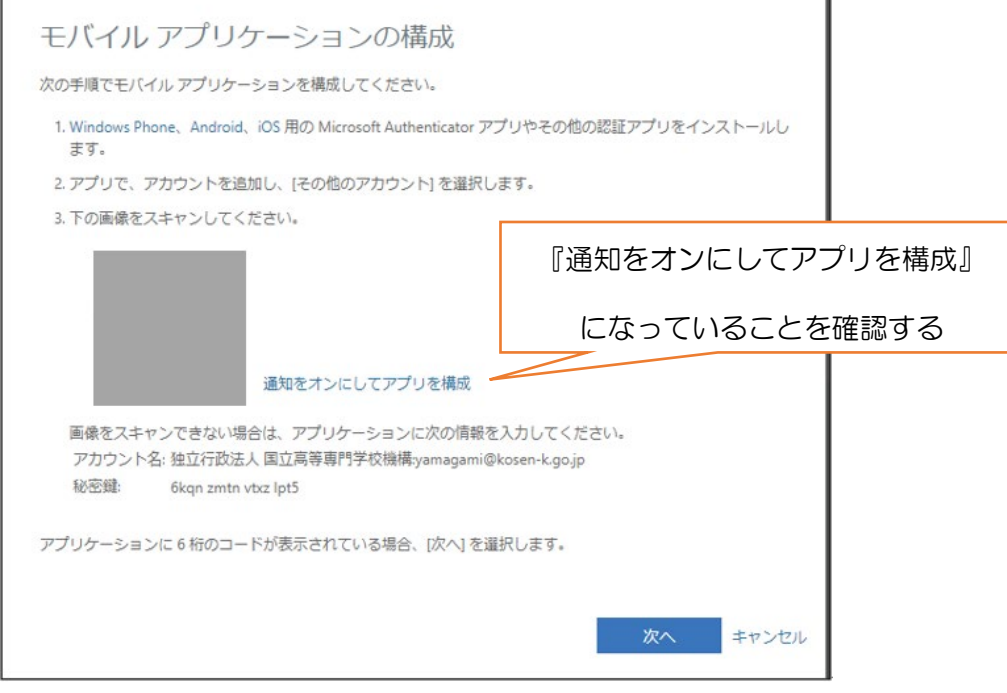

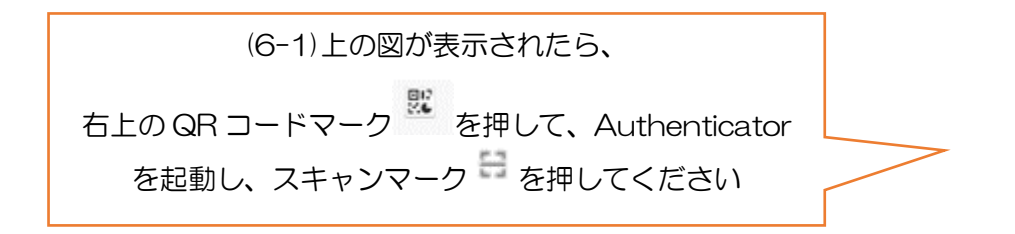

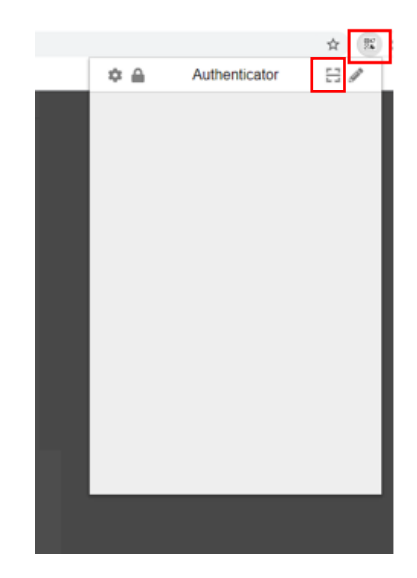

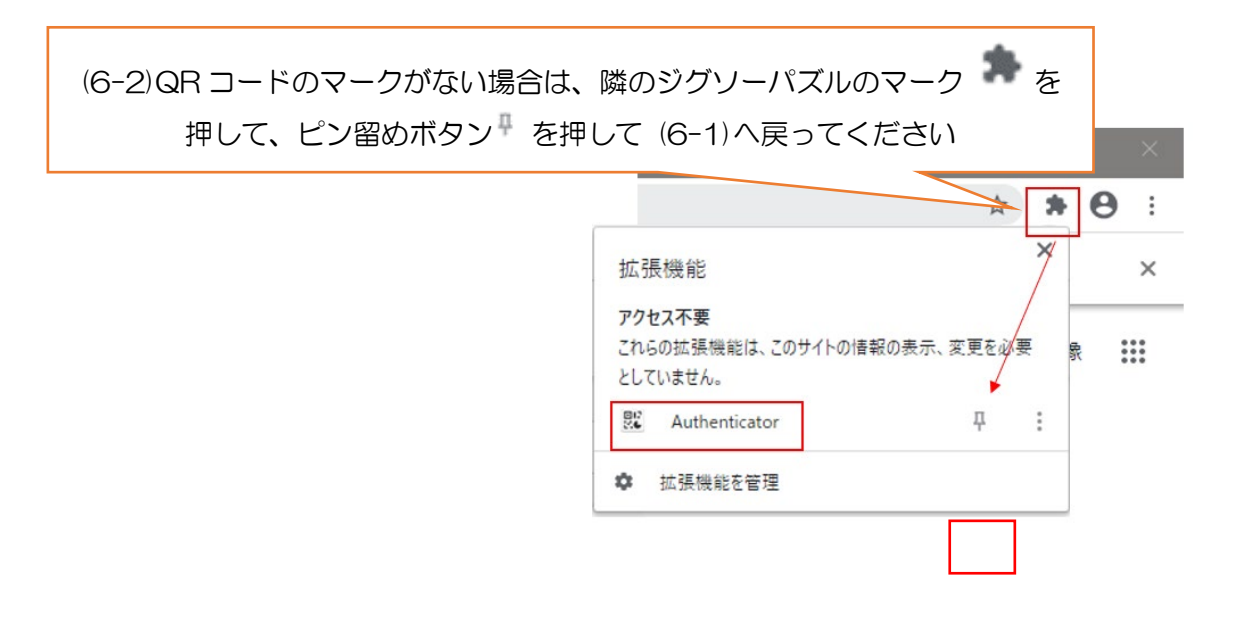

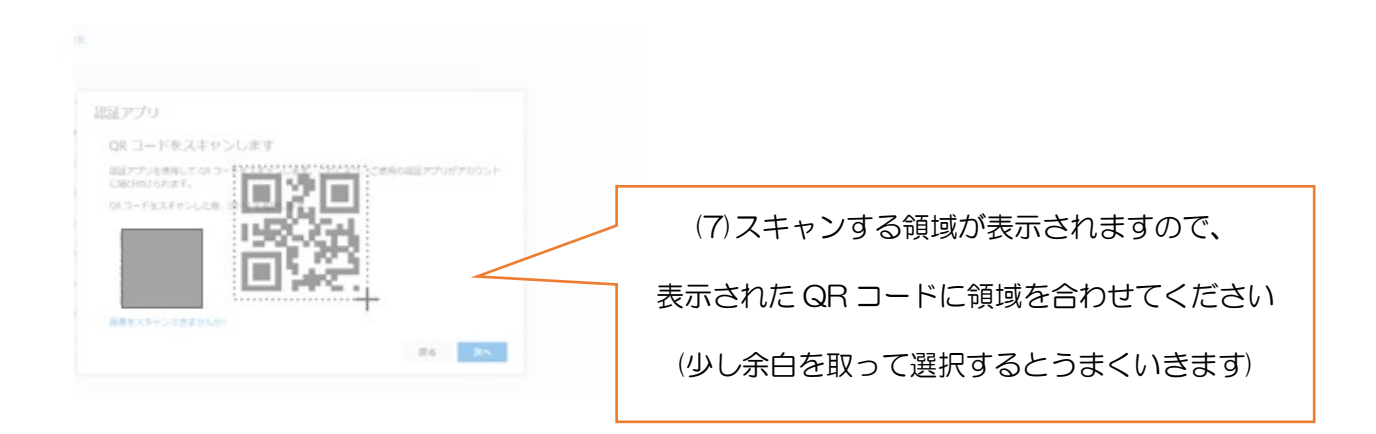

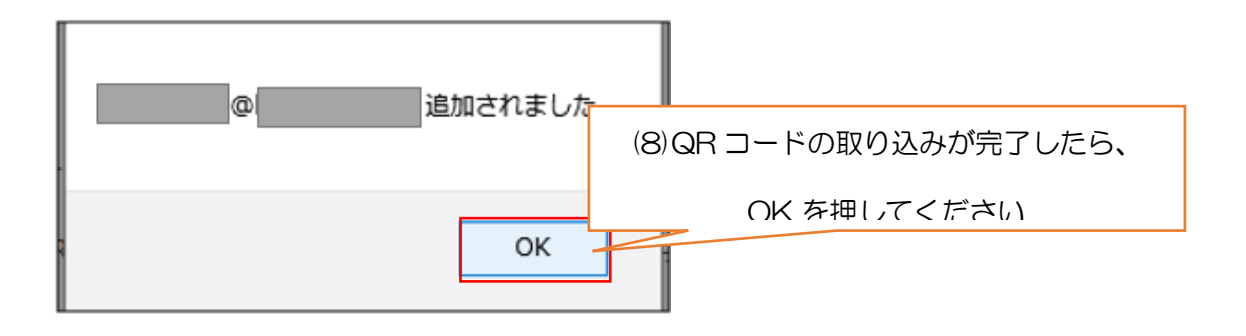

| A African of                                                     |
|------------------------------------------------------------------|
| Wikrosoft                                                        |
|                                                                  |
| や 切の セナマ リニン 体認                                                  |
| 追加のビイエリティ確認                                                      |
|                                                                  |
| パスワードに電話の確認を追加することにより、アカウントを保護します。 アカウントをセキュリティで保護する方法についてビデオを見る |
|                                                                  |
| 手順 1: ご希望のご連絡方法をお知らせください。                                        |
| キバイル アプリ マ                                                       |
|                                                                  |
| 一モバイル アプリをどのような用途で使用されますか?                                       |
| ○ 確認のため通知を受け取る                                                   |
|                                                                  |
| <ul> <li>● 確認コートを使用する</li> </ul>                                 |
| これらの確認方法を使用するには、Microsoft Authenticator アプリをセットアップする必要があります。     |
| セットアップ 確認コード用にモバイル アプリが構成されました。                                  |
|                                                                  |
|                                                                  |
|                                                                  |
|                                                                  |
| (へ) 尼畑の 『 左‐‐‐・ ・ ・ ・ ・ ・ ・ ・ ・ ・ ・ ・ ・ ・ ・ ・ ・ ・                |
| (9)『次へ』を押してくたさい                                                  |

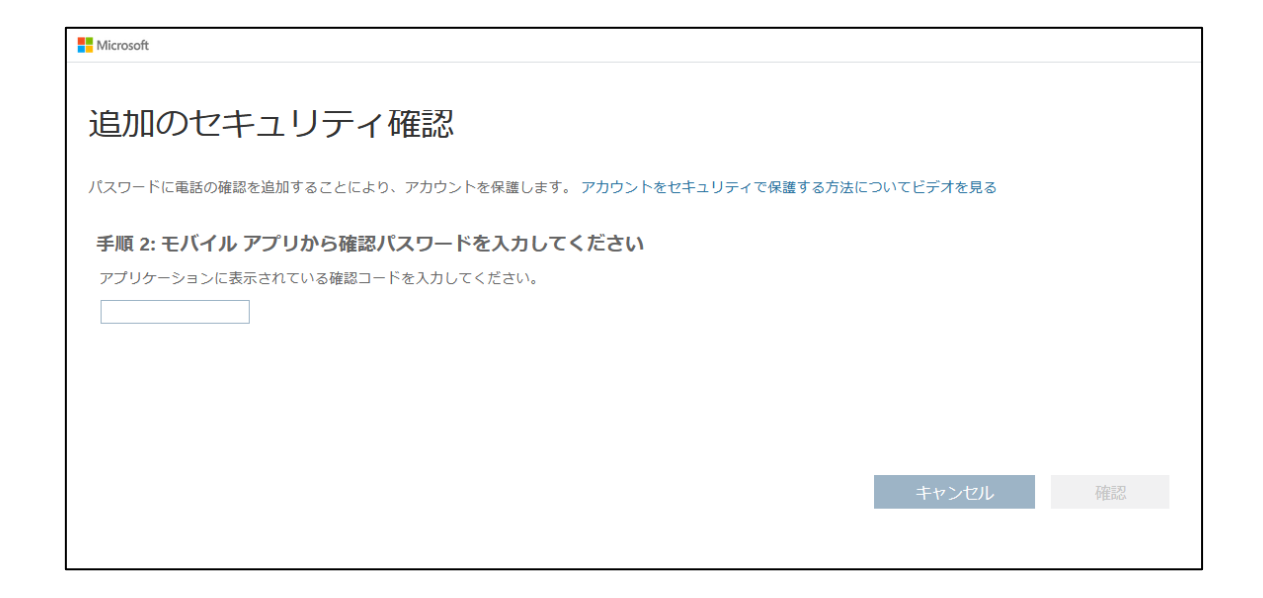

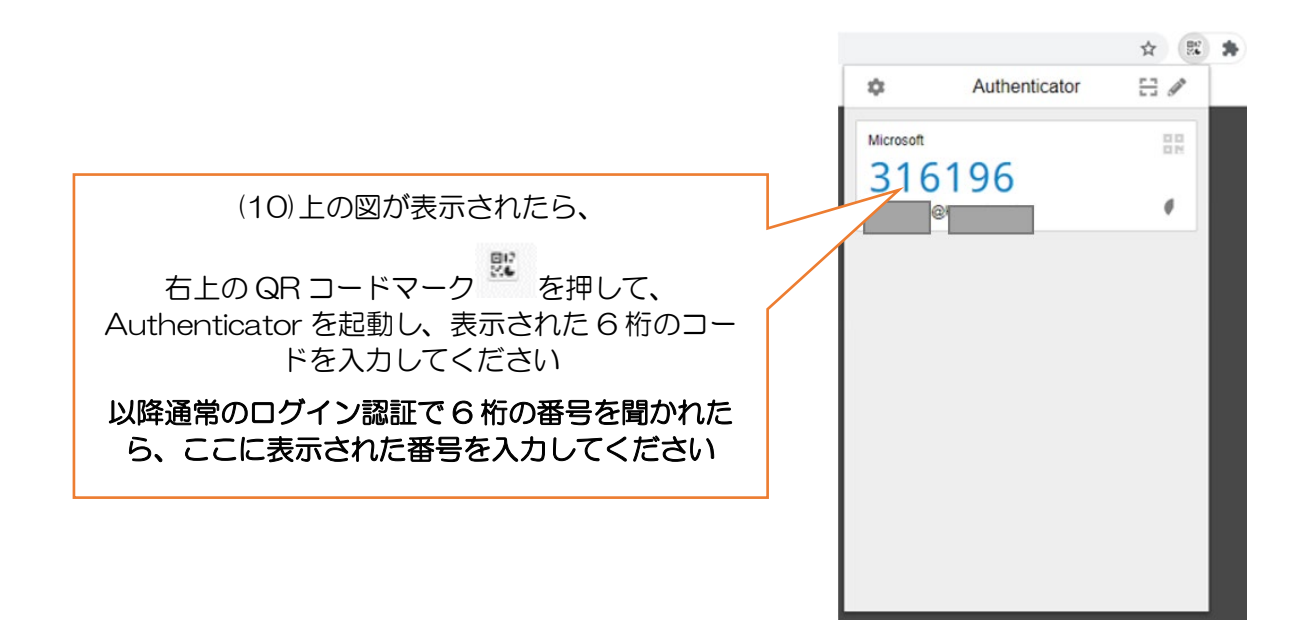

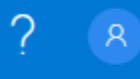

×

認証アプリが正常に登録されました

(11)完了すると右上に『認証アプリが正常に 登録されました』の文字が現れます

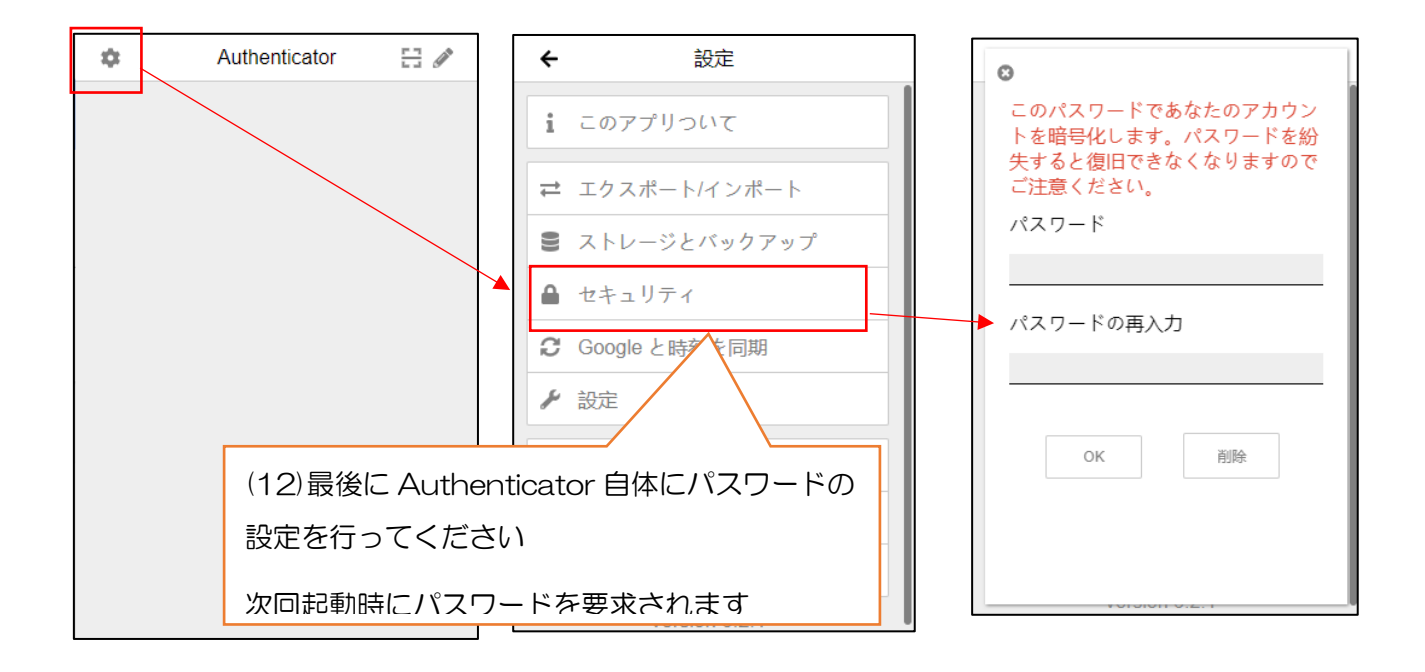

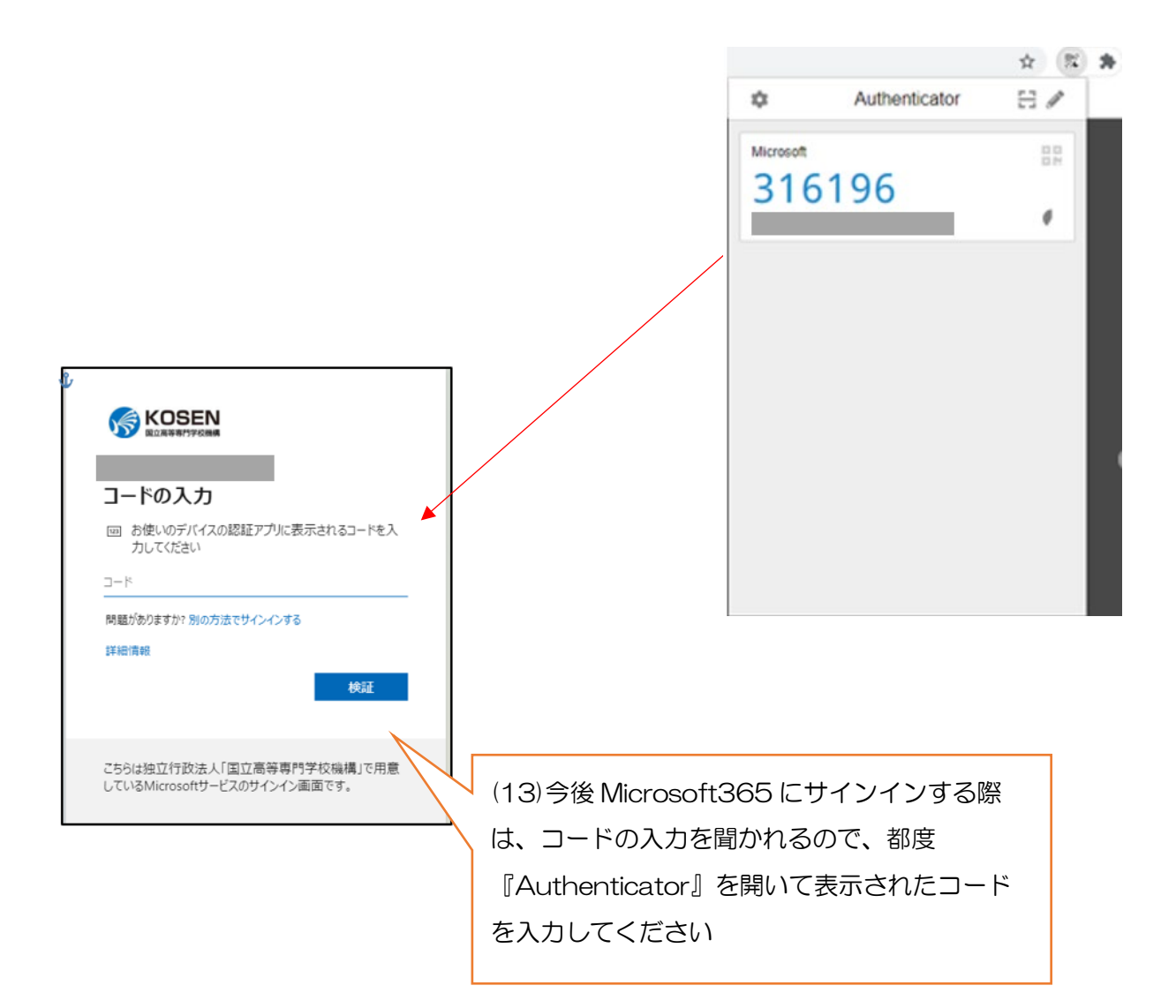